# 学秩网教师用户手册

# 注意事项:登录学秩网要求使用"谷歌"或者"火狐"浏览器,其他浏览 器产生的兼容性问题一概不予处理。

一、 教师注册

1、前期未在学秩网或者银题库生成过教师账号的用户,可以在学秩 网自主注册教师账号,该账号可以同时用于登录学秩网(PC端)和 银题库(APP端)。如图 1-1,打开学秩网 <u>http://www.4i-edu.com/</u>,点击右 上角的【注册】

| 学秩网       | 财经人                             | 注册登录 |
|-----------|---------------------------------|------|
| 请登录       |                                 |      |
| 如果您在本站已拥有 | 帐号, 请使用已有的帐号信息直接进行登录即可, 不需重复注册。 |      |
| 用户名       |                                 |      |
| 密码        |                                 |      |
| 验证码       | UHN8                            |      |
|           | 立即登录                            |      |

# 图 1-1 首页

2、如图 1-2,注册界面首先选择角色,其次手机号需要用于获取验证码和以后作为登录账号,所以请务必输入个人真实的手机号,教师注册使用的授权码是为了 区分教师和学生的不同身份,请每位教师注册之前联系客服获取授权码,最后信 息填写完成之后点立即注册,当收到弹框提示注册成功时,即完成注册。

| 学秩网       | 财经人                    | 注册登录 |
|-----------|------------------------|------|
| 注册会员      |                        |      |
| 请填写有效信息进行 | 注册。(重发短信验证码,请刷新图形验证码!) |      |
| 选择角色      | <ul> <li></li></ul>    |      |
| 手机号       |                        |      |
| 密码        |                        |      |
| 真实姓名      |                        |      |
| I号        |                        |      |
| 授权码       |                        |      |
| 图形验证码     | 1845                   |      |
| 短信验证码     | 获取验证码                  |      |
|           | 立即注册                   |      |

# 图 1-2 教师注册

二、 新建班级

1、如图 2-1,登录之后找到【财经人】,然后找到【创建班级】的菜单按钮

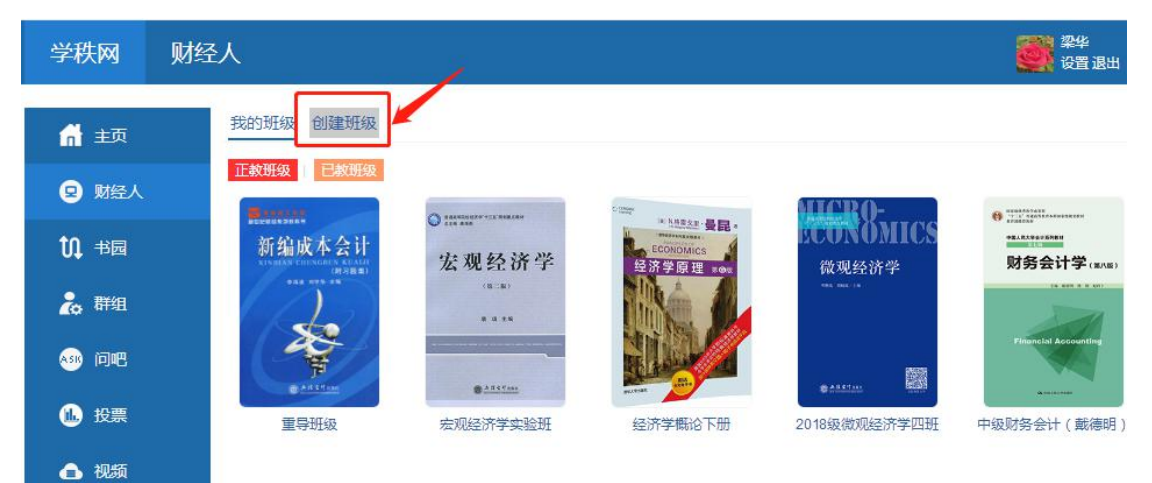

# 图 2-1 创建班级

2、如图 2-2,设置班级名称和课程开始和结束时间,最后每个课程的授权码不尽相同,请联系客服获取授权码,资料填写完成之后单击【立即提交】,即完成创 建班级

| 学秩网    | 财经人      | 梁华<br>设置退出 |
|--------|----------|------------|
| 🔒 主页   | 我的班级创建班级 |            |
| 9 财经人  | 班级名称:    |            |
| 0↓ 书园  | 开始时间:    |            |
| 🚴 群组   |          |            |
| 🐠 问吧   | 1番初四 .   |            |
| \rm 投票 |          |            |
| 合 视频   |          |            |

## 图 2-2 班级信息

3、如图 2-3,班级创建之后,在我的班级中可以查看本班信息

(1)每个班级有一个对应的授权码,该授权码作为学生加入班级的邀请码,将 授权码给本班同学,学生便可申请加入班级,另外授权码一经重置,则之前的授 权码便作废,需要告知学生新的授权码,但是一经通过之前的授权码加入班级的 学生,加入申请依然有效。

(2)由教师同学加入申请的学生,即成为该班级的成员,如果学生退班,教师则可将学生从班级名单中踢出。

| 5-17(1)3 |                                        |                            |                 |        |      | 设置      |
|----------|----------------------------------------|----------------------------|-----------------|--------|------|---------|
| 🚮 主页     | 我的班级                                   |                            |                 |        |      |         |
| 2 财经人    | 本班信息 在线测试                              | 教学课件 我的文                   | 件               |        |      |         |
| 0 书园     | ◎加加加加加加加加加加加加加加加加加加加加加加加加加加加加加加加加加加加加加 | 宏观经济学实验的<br>开课日期:2018-09   | E<br>-11<br>-12 |        |      |         |
| 😋 群组     | (B.B.)<br>B.B.S.                       | 授权码: <mark>48394028</mark> | 点击重置            |        |      |         |
| 🐝 问吧     |                                        |                            |                 |        |      |         |
| b 投票     | Stat C Case                            |                            |                 |        |      |         |
| 🔒 视频     | □ 全选/反选                                | 姓名                         | 学号              | 性别     | 手机号码 | 邮箱      |
|          | 批童媽出                                   |                            |                 |        |      |         |
|          | 以下是待审核学生:                              | 姓名                         | 学是              | 主机是码   | 邮箱   | 操作      |
|          |                                        | 黄江涛                        | 20170904        | 680,04 | HPTH | 同意   拒绝 |
|          | 批量同意   批量拒绝                            |                            |                 |        |      |         |

图 2-3 学生审核

- 三、 教师出题
  - 如图 3-1,登录学秩网: <u>http://www.4i-edu.com/</u>,输入用户名,密码,验证码点击登录。

| 学秩网       | 财经人           |                   |  | 登录 |
|-----------|---------------|-------------------|--|----|
| 请登录       |               |                   |  |    |
| 如果您在本站已拥有 | 帐号,请使用已有的帐号信) | 息直接进行登录即可,不需重复注册。 |  |    |
| 用户名       | LIXIN100342   |                   |  |    |
| 密码        |               |                   |  |    |
| 验证码       | c5qj C3Q      |                   |  |    |
|           | 立即登录          |                   |  |    |

图 3-1 学秩网

2、如图 3-2, 登录之后页面跳到【财经人】, 这里可以看到老师本人当前正在教授的班级和已经教授的班级, 从【正教班级】进入班级。

| 学秩网                                                                                                    | 财经人                                                                                                    | ●夏林<br>●夏 週出 |
|----------------------------------------------------------------------------------------------------|----------------------------------------------------------------------------------------------------|--------------|
| <ul> <li>学秩网</li> <li>☆ 主页</li> <li>回 財经/</li> <li>① 財経/</li> <li>① 日</li> <li>① 日</li> <li>○ 開経/</li> <li>① 日</li> <li>○ 開経/</li> <li>○ 開経/</li> <li>○ 開経/</li> <li>○ 開経/</li> <li>○ 開経/</li> <li>○ 開経/</li> <li>○ 開経/</li> <li>○ 開経/</li> <li>○ 開経/</li> <li>○ 開経/</li> <li>○ 開発/</li> <li>○ 開発/&lt;</li></ul> | ササイン (第二日) サイン (第二日) オンジャン (第二日) オンジャン (第二日) (第二日) (第二日) (第二日) (第二日) (第二日) (第二日) (第二日) | ●夏林<br>役置 退出 |
|                                                                                                    |                                                                                                    |              |
|                                                                                                    | 版权所有© 2014 <b>上海银秩信息有限公</b><br>沪ICP备14038897号-1                                                                                                    | a            |

# 图 3-2 我的班级

3、如图 3-3,页面显示本班的学生信息和班级的授课教师以及开课时间段。在这里单击【在线测试】。

| 学秩网                                                                                                    | 财经人                                                          |                                                                                                    |    |      | <b>夏</b> 春夏林<br>设置 退出 |
|----------------------------------------------------------------------------------------------------|--------------------------------------------------------------|----------------------------------------------------------------------------------------------------|----|------|-----------------------|
| <ul> <li>         ・</li> <li>         ・</li></ul> | 我的班级<br>本班信息<br>任<br>中<br>田田田田田田田田田田田田田田田田田田田田田田田田田田田田田田田田田田 | <ul> <li>38学课件</li> <li>中级财务会计(第五版)</li> <li>授课教师:黄雪</li> <li>所属课程:财务管理学</li> <li>开课日期:2017-10-01</li> <li>失效日期:2019-10-31</li> </ul> |    |      |                       |
| \rm 投票                                                                                                    | •1872m                                                       |                                                                                                    |    |      |                       |
| ▲ 视频                                                                                                    | <b>姓名</b><br>张佳萍                                             | 学号<br>1423210140                                                                                                    | 性别 | 手机号码 | 邮箱                    |
|                                                                                                    | 徐艳                                                           | 1423210229                                                                                                    | 未知 |      |                       |
|                                                                                                    | 黄木兰                                                          | 1423170231                                                                                                    | 未知 |      |                       |
|                                                                                                    | 陈爽                                                           | 1423210130                                                                                                    | 未知 |      |                       |
|                                                                                                    | 吕顺成                                                          | 1423210131                                                                                                    | 未知 |      |                       |
|                                                                                                    | 符佳慧                                                          | 1423210132                                                                                                    | 未知 |      |                       |
|                                                                                                    | 张凤仪                                                          | 1423210133                                                                                                    | 未知 |      |                       |
|                                                                                                    |                                                              |                                                                                                    |    |      |                       |

版权所有© 2014 上海银秩信息有限公司 沪ICP备14038897号-1

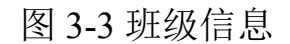

4、如图 3-4,进入本班的作业列表界面,这里的菜单栏有【布置作业】、【成绩下载】、【期末试卷】,我们先单击【布置作业】。

| 学秩网   | 财经人            |              |               |      | G      | 鲁夏林<br>设置 退出 |
|-------|----------------|--------------|---------------|------|--------|--------------|
| 🚮 主页  | 我的班级 布置作业 成绩下载 | 期末试卷         |               |      |        |              |
| 😦 财经人 | 本班信息 在线测试 教学课件 | 布置期中考试 作答 作答 | 裁正口期          | 审批改分 | 带本     | 操作           |
| い。お园  |                | 次数时间         | <b>武工 口 州</b> | 截止日期 | 10.124 | DRIF         |
| 🚴 群组  |                |              |               |      |        |              |
| 🐠 问吧  |                |              |               |      |        |              |
| 🔝 投票  |                |              |               |      |        |              |
| ▲ 视频  |                |              |               |      |        |              |

# 图 3-4 布置作业

5、如图 3-5,填写作业名称,章节,作答次数和截止时间等信息。【作答次数】 表示在限定的次数内,学生可以多次答题,以取得更好的分数并达到复习章节内 容的目的。【作答时间限制】以分钟为单位,表示学生需要在规定的时间内完成 一次作答,在规定的时长内,学生未点击交卷,可以多次进入作答同一套作业。 【作业截至日期】限制到分钟,若不设置时、分,只设置日期,默认为当天的 24 点为截至时间,需要注意的是点发布作业的时间点加上作答的时长,不应该 超过作业截至的时间点。最后作业截至之后,可以开始进行申请改分的操作,申 请改分的时间截至之后,可以开始进行审批改分的操作。

| 学秩网           | 财经.    | ٨.                              |                                     |    | ●夏林<br>设置 退出 |
|---------------|--------|---------------------------------|-------------------------------------|----|--------------|
| 🚮 主           | 五<br>瓦 | 我的班级 返回作业                       |                                     |    |              |
| <b>回</b> 财    | 圣人     | 布置作业                            |                                     |    |              |
| <b>ហ្ #</b> 1 | 己      | 注意:教师在布置作业前,请先阅读《布置作业者<br>作业名称* | <sup>習</sup> 助说明 <b>》。</b><br>第三章作业 |    |              |
| 2。群           | a      | 选择章*                            | 第三章货币资金和应收款项                        | •) |              |
| 🔊 问           | e      | 作答次数                            | 30                                  |    |              |
| 🔒 投           | 栗      | 作答时间限制(分钟)*                     | 60                                  |    |              |
| ▲ 视           | 顷      | 申请改分截至日期*                       | 2017-10-10 13:30                    |    |              |
|               |        | 审批改分截至日期 <mark>*</mark>         | 2017-10-10 14:30 🖌                  |    |              |
|               |        |                                 | 下一步                                 |    |              |

图 3-5 布置作业

6、如图 3-6,设置好作业的截至时间等信息,【下一步】回到作业列表的界面,这里出现了我们刚设置的【第三章作业】,这里单击【第三章作业】(作业名称)。

| 学秩网         | 财经人     |                   |         |                   |                 |                         |     | 日本 日本 日本 日本 日本 日本 日本 日本 日本 日本 日本 日本 日本 日 |
|-------------|---------|-------------------|---------|-------------------|-----------------|-------------------------|-----|------------------------------------------|
| 🔒 主页        | 我的班级布置  | 作业 成绩下载 期末试卷      |         |                   |                 |                         |     |                                          |
| 9 财经人       | 本班信息 在线 | 我学课件 布置期中<br>所在章节 | 考试作答    | 作答                | 截止日期            | 审批改分                    | 状态  | 操作                                       |
| 00 书园       | 第三章作业   | 第三章货币资金和应收款项      | 次数<br>3 | <b>时间</b><br>60分钟 | 2017-10-10 12:0 | 截止日期<br>2017-10-10 14:3 | 未发布 | 浏览发布作答情况复制                               |
| 🎝 群组        |         |                   |         |                   | 0               | 0                       |     | 从约501 中10427 副标                          |
| 🥶 问吧        |         |                   |         |                   |                 |                         |     |                                          |
| <b>仙</b> 投票 |         |                   |         |                   |                 |                         |     |                                          |
| 🗈 视频        |         |                   |         |                   |                 |                         |     |                                          |

图 3-6 布置作业

7、如图 3-7,进入题型设置界面,上面给出本章的可选题型。

| 学秩网   | 财经人       |                              |             |    |       |       | 设置退出 |
|-------|-----------|------------------------------|-------------|----|-------|-------|------|
| 🚮 主页  | 我的班级返     | 回班级 返回作                      | <u>silv</u> |    |       |       |      |
| 😦 财经人 | 题型设置      |                              |             |    |       |       |      |
|       | +单选题 +多选题 | 单选题 +多选题 +简答题 +图表题 +业务题 +判断题 |             | ]. |       |       |      |
| い、书园  | 次序        | 题型                           | 题数          | 分值 | 申请改分? | 人工判卷? | 操作   |

图 4-7 题型设置

8、如图 3-8,单击【+判断题】,出现判断题的编辑界面,可以设置该题型出现

的【次序】,题目数量,该题型的总【分值】,所有的题型都有申请改分和使用白 名单的功能,题型设置之后单击【确认提交】。

| 学秩网   | 财经人                         | ●夏林<br>●夏秋<br>●夏日<br>●夏日 |
|-------|-----------------------------|--------------------------|
| 🔒 主页  | 我的班级 返回题型 返回作业              |                          |
| 😦 财经人 | 注意:較师在布置作业前,清先阅读《布置作业帮助说明》。 |                          |
| 0↓ 书园 | 题型<br>次序*                   | 判断题                      |
| 🚴 群组  | 题数(上限:29)*                  | 5                        |
| 🚳 问吧  | 题型总分*                       | 20                       |
| 👠 投票  | *                           | ☞ 使用白名单                  |
| 🔒 视频  |                             | 确认提交                     |

## 图 3-8 题目编辑

9、如图 3-9,单选题、多选题、简答题、图表题和计算题的题型设置方式与判断题相同,在此不多做说明,需要注意的是业务题的题型设置。业务题的题目数量没办法直接编辑,我们需要单击左下角的【点击出业务题】。

| 学秩网   | 财经人                                                     | <b>会</b> 夏林<br>设置 退出 |
|-------|---------------------------------------------------------|----------------------|
| 🚮 主页  | 我的班级 返回题型 返回作业                                          |                      |
| 😦 财经人 | 布置作业                                                    |                      |
| 04 书园 | 注意: 教师在布置作业前,请先阅读《布置作业帮助说明》。                            |                      |
| 🍰 群组  | 次序* 6                                                   |                      |
| 🚳 问吧  | ■ 200 (上限: 7) * × 题数不能为空                                |                      |
| 🕕 投票  | □□□□□□□□□□□□□□□□□□□□□□□□□□□□□□□□□□□□□□                  |                      |
| ▲ 视频  | 確认提交<br>→ 点击出业务履<br>住 感望设量 中边择 【业务题】题型,同时填写其题数、每题分值等信息; |                      |

图 3-9 出业务题

10、如图 3-10,该界面能够看到本章节所有可以选择的业务题的知识点树,根据 知识点树,我们了解到每个业务题的中心考点,根据需要选中一个知识点,把选 中的业务题移到左边,之后点右下角的【确定】。

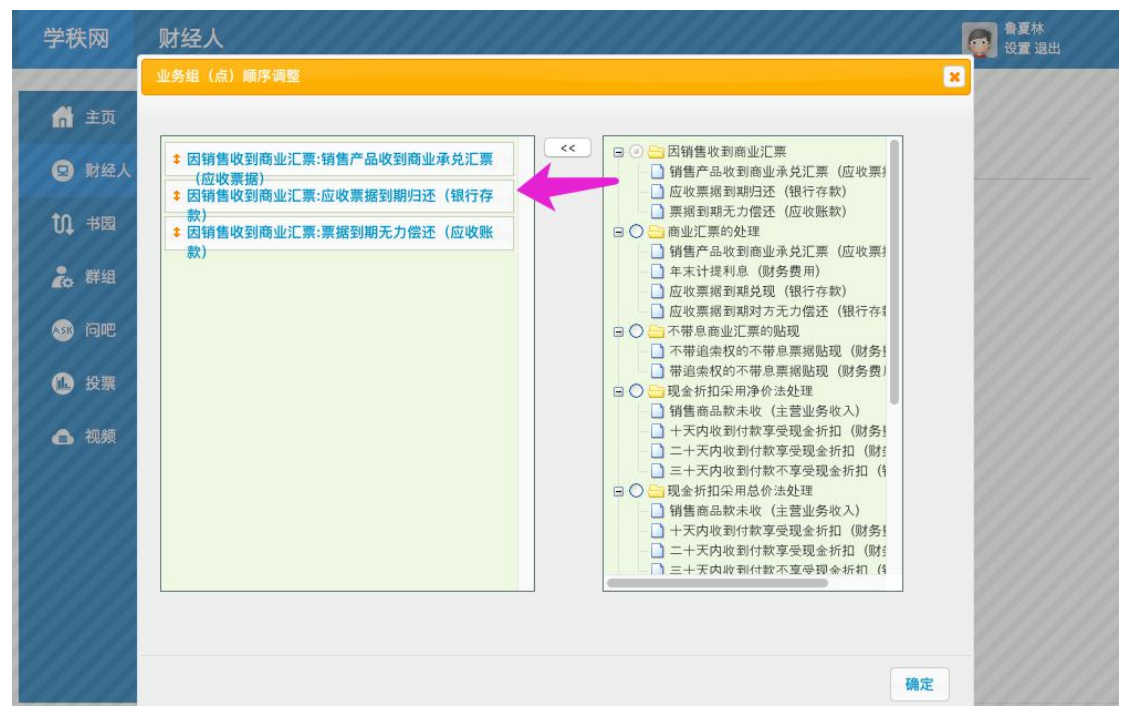

# 图 3-10 出业务题

11、如图 3-11,确定之后我们又回到业务题的设置界面,这里我们可以看到题目 数量是 1,同时我们在上一步选择的业务题的知识点显示在下面。有需要多出几 个业务题,再次单击【点击出业务题】重复上述操作。最后设置完成之后单击【确 认提交】。

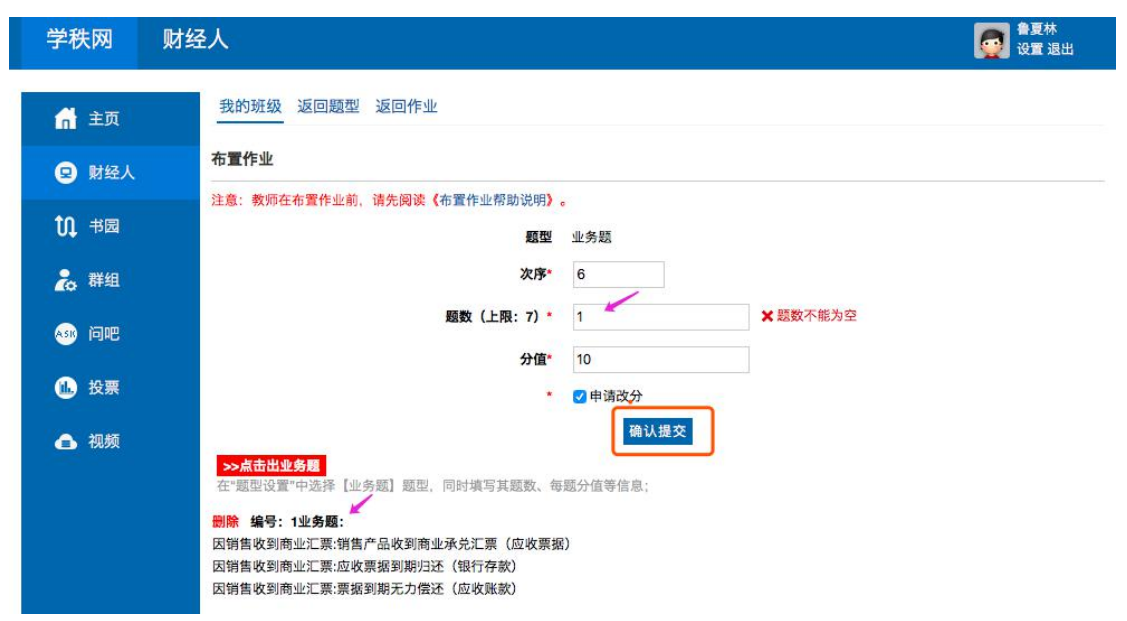

# 图 3-11 出业务题

12、如图 3-12,所有的题型设置完成之后,回到了题型列表的界面,这里我们可 以看到已经设置的题型数量和每种题型的总分值。首先我们需要先确定所有题型 的总分值加起来需要等于 100 分。其次确定无误之后我们可以有两个操作:第一 【立即发布】,作业就直接发布出去了,学生端可以看到作业,并开始进行作答; 第二【返回作业】,回到如图 3-13 的作业列表界面,我们看到一个未发布的作业, 可以进行浏览、发布或者删除。

| 学秩网   | 财经人             |                     |                 |      |       |       | 合夏林<br>设置 退出 |
|-------|-----------------|---------------------|-----------------|------|-------|-------|--------------|
| 🔒 主页  | 我的班级 返          | 返回班级 返回作:           | AF.             |      |       |       |              |
| 😦 财经人 | 题型设置            |                     |                 |      |       |       |              |
| 00.书园 | +单选题 +多选题<br>次序 | 1 +简答题 +图表题 +<br>题型 | -业务题 +判断题<br>题数 | 分值   | 申请改分? | 人工判卷? | 操作           |
| 🚴 群组  | 1               | 单选题                 | 5               | 20.0 | 是     | 否     | 删除           |
|       | 1               | 图表题                 | 1               | 10.0 | 是     | 是     | 删除           |
| 🐼 问吧  | 1               | 判断题                 | 5               | 20.0 | 否     | 否     | 删除           |
|       | 2               | 多选题                 | 5               | 20.0 | 是     | 否     | 删除           |
| し 投票  | 3               | 问答题                 | 4               | 20.0 | 是     | 否     | 删除           |
| ▲ 视频  | 6               | 业务题                 | 1/              | 10.0 | 是     | 否     | 删除           |
|       |                 | 立                   | 即发布             |      |       |       |              |

图 3-12 题型设置

| 学秩网        | 财经人                 |      |      |                      |                      |     | ●夏林<br>设置 退出                  |
|------------|---------------------|------|------|----------------------|----------------------|-----|-------------------------------|
| 🔒 主页       | 我的班级 布置作业 成绩下载 期末试卷 |      |      |                      |                      |     |                               |
| 😦 财经人      | 本班信息 在线测试 教学课件 布置期中 | 中考试  |      |                      |                      |     |                               |
| 00 书园      | 作业名称 所在章节           | 作答次数 | 作答时间 | 截止日期                 | 审批改分<br>截止日期         | 状态  | 操作                            |
| 🚴 群组       | 第三章作业 第三章货币资金和应收款项  | 3    | 60分钟 | 2017-10-10 12:0<br>0 | 2017-10-10 14:3<br>0 | 未发布 | 浏览 发布 作答情况 复制<br>成绩统计 审批改分 删除 |
| <br>A30 问吧 |                     |      |      |                      |                      |     |                               |
| ① 投票       |                     |      |      |                      |                      |     |                               |
| - 1045     |                     |      |      |                      |                      |     |                               |
|            |                     |      |      |                      |                      |     |                               |

# 图 3-13 作业列表

14、如图 3-14 至图 3-19,在题目预览界面可以看到一套完整的作业题目,按照 我们之前确定的次序排列,并且同时可以看到题目的答案。如果您点一下浏览器 刷新,会发现题目也会发生变化。

#### 第三章作业

> 版权所有© 2014 上海银秩信息有限公司 沪ICP备14038897号-1

# 图 3-14 单选题预览

二、图表题(共1题,每题10.0分) 6、

A企业2010年5月31日银行存款日记账账面余额为469000元,银行对账单上企业存款余额为465000元,经逐笔核对,发现以下未达账项: (1)企业开出支票3000元,持票人尚未到银行办理转账。

(2)企业送存支票22700元,银行尚未入账。

(3)银行划转企业银行借款利息1300元,尚未通知企业。

(4)企业委托银行代收款项20000元,银行已收款入账,但尚未通知企业。

(5)银行代企业支付的电费3000元,尚未通知企业。

根据上述资料编制银行存款余额调节表。

#### 银行存款余额调节表

2010年5月31日 单位:元

| 项目                 | 金額     | 项目          | 金額     |
|--------------------|--------|-------------|--------|
| 银行存款日记账余额          | 469000 | 银行对账单余额     | 465000 |
| 加:银行已收,企业未收        | 20000  | 加:银行未收,企业已收 | 22700  |
| 其中: 1.委托银行收款款项     | 20000  | 其中: 1.未入账支票 | 22700  |
| 减:银行已付,企业未付        | 4300   | 减:企业已付,银行未付 | 3000   |
| 其中: 1.银行代付电费       | 3000   | 其中: 1.未入账支票 | 3000   |
| 其中: 2.银行划转企业银行借款利息 | 1300   |             |        |
| 调节后银行存款日记账余额       | 484700 | 调节后银行对账单余额  | 484700 |

版权所有© 2014 上海银秩信息有限公司

沪ICP备14038897号-1

## 图 3-15 图表题预览

三、判断题(共5题,每题4.0分) 7、银行存款余额调节表是用来核对账目的,不能用来作为记账的凭证。 ●正确 ○错误 8、企业无息票据贴现所得净额一定小于票据票面价值,而带息票据贴现所得净额则不一定小于票据票面价值。 ●正确 ○错误 9、企业采用直接转销法或备抵法核算发生的坏账损失,确认的标准是不同的。 ○正确 ○错误 10、应收票据贴现的的实收金额一定小于票据面值。 ○正确 ○错误 11、某企业销售一笔金额为15万元的货物,规定销货的现金折扣条件为2/20,N/30,购货单位于第15天付款,该企业实际收到的款项金额为14.8万元。 ○正确 ○错误 图 3-16 判断题预览 四、多选题(共5题,每题4.0分) 12、()商品的款项不得办理托收承付结算。 ☑ A、寄销 □ B、承销 ☑ C、赊销 ☑ D、代销 13、采用备抵法,企业需设置"坏账准备"账户。该账户核算企业应收款项的坏账准备。该账户借方登记()。 □ A、转销的应付账款 □ B、转销的预收账款 ☑ C、转销的应收款项 ☑ D、冲减多提的坏账准备金额 14、对于确实无法收回的应收款项,按管理权限报经批准后作为坏账损失,转销应收款项,借记"坏账准备"账户,贷记"0"等账户。 ☑ A、应收票据 ☑ B、应收账款 □ C、应付账款 □ D、应付票据 15、汇兑是异地结算的一种,有()两种方式,由汇款人选择使用。 ☑ A、电汇 □ B、托收 □ C、转账 ☑ D、信汇 16、"库存现金"账户()。 □ A、借方登记企业库存现金的减少 2 B、贷方登记企业库存现金的减少 □ C、贷方登记企业库存现金的增加 2 D、借方登记企业库存现金的增加 图 3-17 多选题预览

#### 五、问答题(共4题,每题5.0分)

17、什么是信用卡?

请将答案简述在下方:

```
是指商业银行向个人和单位发行的,凭以向特约单位购物、消费和向银行存取现金,且具有消费信用
的特制载体卡片。
```

18、什么是外埠存款?

```
请将答案简述在下方:
```

```
是指企业到外地进行临时或零星采购时,汇往采购地银行开立采购专户的款项。该账户的存款不计利
息,只付不收,付完清户。
```

19、什么是支票?

请将答案简述在下方:

是单位或个人签发的,委托办理支票存款业务的银行在见票时无条件支付确定的金额给收款人或者持 票人的票据。

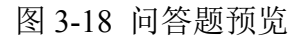

```
六、分录题(共1题,每题10.0分)
```

2015-06-05,泉健公司销售一批产品给雷贯公司,货已发出,贷款20000元,增值税税额为3400元。按合同约定3个月以后付款,雷贯公司交给泉健公司一张 不带息3个月到期的商业承兑汇票,面额23400元。泉健公司应作何会计处理。

| 日期: 2015-06-05                                |                             |
|-----------------------------------------------|-----------------------------|
| 間:<br>应收票据 23400                              |                             |
| 页:<br>主营业务收入 20000<br>应交税费应交增值税 3400          |                             |
| 2015-09-05,3个月后,应收票据到期,泉健公司收回款项23400元,存入银行。泉健 | 念司应作何会计处理。                  |
| 日朔: 2015-09-05                                |                             |
| 18:<br>银行存款 23400                             |                             |
| 贷:<br>应收票据 23400                              |                             |
| 2015-09-05,如果该票据到期,雷贯公司无力偿还票款,泉健公司应将到期票据的票    | 《面金额转入"应收账款"账户。泉健公司应作何会计处理。 |
| 日期: 2015-09-05                                |                             |
| 借:                                            |                             |
| 应收账款當贾公司 23400<br>贷:                          |                             |
| 应收票据 23400                                    |                             |

版权所有© 2014 上海银秩信息有限公司

沪ICP备14038897号-1

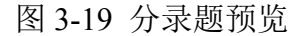

某企业5【Mo1】月份A材料收发情况如下表所示。

#### A材料收发情况表

表格

| 期初结存      |         | 本期的 | tλ         |           | 本期发出     |            |
|-----------|---------|-----|------------|-----------|----------|------------|
| 数量(千克)    | 单价 (元)  | 日期  | 数量 (千克)    | 单价(元)     | 日期       | 数量 (千克)    |
| 5000 [X1] | 12 【X2】 | 8日  | 1500 [X3]  | 13 [X4]   | 4 [χ5]   | 3500 [X6]  |
|           |         | 10日 | 3000 [X7]  | 13.5 【X8】 | 15 [X9]  | 5000 [X10] |
|           |         | 18日 | 3000 [X11] | 15 [X12]  | 24 【X13】 | 3000 [X14] |

该企业采用永续盘存制,要求:

结果

(1)计算采用先进先出法时5【Mo1】月份发出A材料的实际成本M1元;期末结存成本M2元;
(3)采用全月一次加权平均法时5【Mo1】月份发出A材料的实际成本M3元;期末结存成本M4元。
求M1:

计算过程
结果
150000

求M2:

计算过程

# 图 3-20 计算题预览

15、上面说到除了【浏览】我们还有发布和删除的功能,通过预览觉得作业题目 合理无误,可以回到作业列表单击【发布】,同样觉得题目设置不合理,可以单 击【删除】,直接把这套作业删除;也可以单击作业名称回到题型设置界面,删 除某个题型重新设置。需要注意作业一旦发布,便无法修改或者删除<sup>[3]</sup>。 16、作业发布之后,还可以使用复制的功能,复制的功能适用于相同的老师同时 管理两个相同课程的不同班级,两个班级所讲授的内容相同,课后作业的内容也 相同,那么在A班发布的作业可以一键复制到B班,如图 3-21,在中级财务一 班单击【复制】,选择复制到中级财务二班,确认提交之后中级财务二班的作业 列表出现了一个相同的作业。

| 学秩网                | 财经人     |              |           |       |                  |                  |     | 王<br>(11)<br>(11)<br>(11)<br>(11)<br>(11)<br>(11)<br>(11)<br>(11 | 松<br>置 退出        |
|--------------------|---------|--------------|-----------|-------|------------------|------------------|-----|------------------------------------------------------------------|------------------|
| 🔒 主页               | 我的班级布置作 | 业 成绩下载 期末试卷  |           |       |                  |                  |     |                                                                  |                  |
| 😦 财经人              | 本班信息在线》 | 制试 教学课件 布置期中 | 中考试       | 1     |                  | 中批诉八             |     |                                                                  |                  |
| ↑0 书园              | 作业名称    | 所在章节         | TF音<br>次数 | TF音时间 | 截止日期             | 截止日期             | 状态  | 操作                                                               | X                |
| 9 <del>92</del> 49 | 仅作为复制作业 | 第一章财务会计理论基础  | 10        | 10分钟  | 2017-11-02 17:14 | 2017-11-02 19:15 | 已发布 | 浏览 发布 作得<br>成绩统计 审批                                              | 答情》。复制<br>比改分 删除 |
|                    |         | 图 3-2        | 21        | 复制    | 作业               |                  |     |                                                                  |                  |

| 学秩网     | 财经人       |                                                | 王松<br>设置 退出 |
|---------|-----------|------------------------------------------------|-------------|
| 🚮 主页    | 我的班级 返回班级 | 返回作业                                           |             |
| 🙂 财经人   |           | 请选择要复制的班级、允许多选。                                |             |
| \$1, ⇒國 |           | <ul> <li>中級财务会计一班</li> <li>中級财务会计二班</li> </ul> |             |
| 🐍 群组    |           | 确认提交                                           |             |

图 3-22 复制作业

17、布置期中作业,如图 3-23,在班级下面有一个单独的入口用来布置期中作业。

| 学秩网   | 财经人      |              |           |        |                  |                  |     | ● 金属林 後置 退出                   |
|-------|----------|--------------|-----------|--------|------------------|------------------|-----|-------------------------------|
| 🔒 主页  | 我的班级 布置作 | 业 成绩下载 期末试卷  | 1         |        |                  |                  |     |                               |
| 🙁 财经人 | 本班信息在线测  | 试 教学课件 布置期中  | 考试        | 14-14- |                  | *****            |     |                               |
| t∩ ≭园 | 作业名称     | 所在章节         | TF音<br>次数 | TF音时间  | 截止日期             | 截止日期             | 状态  | 操作                            |
| 2. 群组 | 审批改分测试   | 第三章货币资金和应收款项 | 3         | 10分钟   | 2017-11-02 16:07 | 2017-11-02 16:17 | 已发布 | 浏览 发布 作答情况 复制<br>成绩统计 审批改分 删除 |

# 图 3-23 布置期中考试入口

18、单击【布置期中考试】,来到如图 3-24 的界面,在这个界面指定学生作答的 平台 APP/PC,设置题型数量和分值,注意题型和题目数量与所选的章节相关联, 增加或者减少章节,题型和数量会随之变化,所以先确定章节,再确定题量和分 值。另外判断题和简答题只能在 PC 端作答,所以指定作答平台是 APP 时,不要 设置判断题和简答题。设置之后单击【提交】。

|        |          | 作业名称*  | 期中考试A卷       |                                                                                                    |
|--------|----------|--------|--------------|----------------------------------------------------------------------------------------------------|
| 🔒 主页   |          | 作答次数*  | 3            |                                                                                                    |
| D 财经人  |          | 作答平台*  | PC \$        |                                                                                                    |
|        | 作答时间限    | 制(分钟)* | 45           |                                                                                                    |
| いも図    | 作        | 业截至日期* | 2017-11-03 1 | 14:25                                                                                                    |
| 森群组    | 展在开始     | 展石巻々   | 分值           | 海洋探察共 (从次全法) .                                                                                                    |
| 271am  | 单选题(508) | 20     | 30           | Ⅰ 第一章财务会计理论基础                                                                                                    |
|        | 多选题(407) | 20     | 40           | ✓ 第二章财务会计规范                                                                                                    |
| n 10-w | 判断题(139) |        |              | ✓ 第二单页印页並相应收款项 ✓ 第四章存货                                                                                                    |
|        | 问答题(107) |        |              | 第五章固定资产和投资性房地产                                                                                                    |
| ▶ 视频   | 图表题(6)   |        |              | <ul> <li>□ 第八草元形致广和商誉</li> <li>□ 第七章投资(一)</li> </ul>                                                                                            |
|        | 计算题(1)   | 1      | 10           | □ 第八章投资(二)                                                                                                    |
|        | 业务题(21)  | 5      | 20           | <ul> <li>第九章资产减值</li> <li>第十章应付和应交款项</li> </ul>                                                                                                 |
|        |          |        |              | <ul> <li>第十一章银行借款和应付债券</li> <li>第十二章预计负债</li> <li>第十三章所有者权益</li> <li>第十四章收入和费用</li> <li>第十五章利润</li> <li>第十六章财务报表列报</li> <li>第十七章会计调整</li> </ul> |

# 图 3-24 布置期中考试

19、如图 3-25,题型设置提交之后,回到作业列表界面,单击作业名称【期中考试 A 卷】,来到选择题目的界面,如图 3-26,按照章节和题型检索出题目,然后选择觉得合适的题目选中,全部选完之后单击【确认提交】,那么这个题目就加入到期中考试的题库了。如果前面编辑过白名单,那么对应的白名单的题目在这

里是已经选中的状态,可以直接【确认提交】把白名单的题目添加到期中考试题 库。

然后查看信息可以看到已经添加到期中考试题库的题目数量,注意添加的题目数量需要大于等于题目设置的数量。最后题目添加之后,单击【期中考题库】可以 查看已经加入的题目,如图 3-27,对于不合适题目可以在这删除,然后重新按照 前面的步骤添加题目。直至题目设置完成之后回到作业列表预览、发布或者删除。

| 学秩网                                                                                              | 财经人                                                                                                    |
|--------------------------------------------------------------------------------------------------|----------------------------------------------------------------------------------------------------|
| 」 D(H3                                                                                           | 我的班级 布置作业 成绩下载 期末试卷     在载源试 政子课件 在里期中写试       作业名称     所在章节     作音<br>次数     作音<br>时间     截止日期     幣批改分<br>截止日期     状本     操作       期中考试入卷    多章节     3     45分钟 2017-11-03 14:25     未发布     浏览 发布 作答情况 复制<br>成绩统计审批改分 删除       图 3-25     期中考试作业列表                                                                                                    |
| a<br>A<br>A<br>A<br>A<br>A<br>A<br>A<br>A<br>A<br>A<br>A<br>A<br>A<br>A<br>A<br>A<br>A<br>A<br>A | <section-header>         Caracterian provide price in a constraint of the constraint of the co</section-header> |
|                                                                                                  | ◎ D. 应收账款通题以不账准备<br>图 3-26 期中试卷选择题目                                                                                                    |

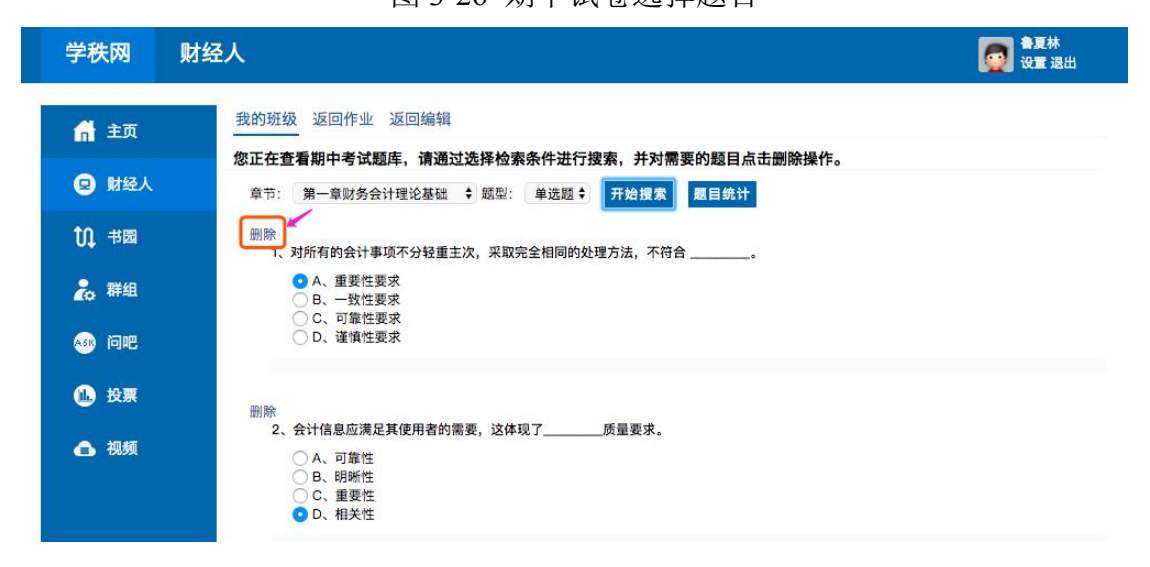

# 图 3-27 期中试卷题库

20、如图 3-28,单击【作答情况】,可以查看如图 3-29 的学生成绩列表和未交作业的学生名单,还可以查看详情,看到学生的卷面,如图 3-30。

| 学秩网财                          | 经人                           |                                                       |                             |                                |                           | <b>注</b> 沈玲<br>设置退出                   |                   |
|-------------------------------|------------------------------|-------------------------------------------------------|-----------------------------|--------------------------------|---------------------------|---------------------------------------|-------------------|
| 🔒 主页                          | 我的班级布置                       | 作业 成绩下载 期末试制                                          | 告                           |                                |                           |                                       |                   |
| <b>A BH</b> / <b>7</b> (      | 本斑信息在红                       | <u> 我学课件</u> 布置                                       | 期中考试                        |                                |                           |                                       |                   |
| <b>史</b> 财经人                  | 作业名称                         | 所在章节                                                  | 作答 f                        | 作答 截止日期                        | 审批改分                      | 状态 操作                                 |                   |
| ឦ 书园                          |                              | 第五章固定资产和投资性                                           | 房。                          | 9回<br>2017-10-04 00:0          | 截止日期 2017-10-05 00:0      | □ □ □ □ □ □ □ □ □ □ □ □ □ □ □ □ □ □ □ | U I               |
| 臭 群组                          | - 弟五早周頃                      | 地产                                                    | 2 1                         | 2075*** 0                      | 0                         | <sup>C 及 布</sup> 成绩统计 审批改分 删除         |                   |
|                               |                              | 图                                                     | 3-28                        | 作答情况                           |                           |                                       |                   |
| 学秩网                           | 财经人                          |                                                       |                             |                                |                           |                                       | <b>注</b> 沈玲<br>设置 |
| 🔒 主页                          | 我的班级                         | 返回班级                                                  |                             |                                |                           |                                       |                   |
|                               | 本班信息                         | 在线测试 教学课件                                             | í                           |                                |                           |                                       |                   |
| B 财经人                         | 学生作答析                        | 9                                                     |                             |                                |                           |                                       |                   |
| ႟ 书园                          | 非名                           | ***                                                   | 5世纪第                        | 交券时间                           |                           |                                       | 遍作                |
| ▶ 群组                          | 1                            | 谢玉玲                                                   | 60.60分                      | 2017-10-                       | -02 22:04:12              |                                       | 详细                |
|                               | 2                            | 夏蔚怡                                                   | 51.75分                      | 2017-10-                       | -03 10:15:37              |                                       | 详细                |
| 🕺 问吧                          | 3                            | 顾雯                                                    | 48.95分                      | 2017-10-                       | -02 22:28:24              |                                       | 详细                |
| ∩ 投票                          | 4                            | 秦文亮                                                   | 45.30分                      | 2017-10-                       | -03 09:46:42              |                                       | 详细                |
| U IXAR                        | 5                            | 吴竟成                                                   | 43.13分                      | 2017-10-                       | -03 10:32:45              |                                       | 详细                |
| 🔒 视频                          | 6                            | 谢美琪                                                   | 30.55分                      | 2017-10-                       | -02 23:15:43              |                                       | 详细                |
|                               | 未作答学生                        | E                                                     |                             |                                |                           |                                       |                   |
|                               | 0、顾雯(13<br>4、吴竟成<br>8、于凤(13  | 310030132) 1、谢美琪<br>(1310030136)  5、欧阳频<br>310030140) | (1310030133)<br>亭(131003013 | 2、秦文亮(131003<br>7) 6、周庆婷(13100 | 0134) 3、夏蔚<br>030138) 7、吴 | 怡(1310030135)<br>薇倩(1310030139)       |                   |
|                               |                              | 図 2                                                   | 20 学                        | <b>仕</b> 武                     | ±                         |                                       |                   |
|                               |                              | 图 3                                                   | -29 子                       | 主风坝勿心                          | ζ                         |                                       |                   |
| 六、分录题(共1题<br>2015-06-06,全3    | [,每题20.0分)<br>安公司购入一台不需到     | 要安装的设备,发票上注明                                          | 月设备价款5030                   | 0元,应交增值税8551元                  | E,支付的运输费                  | 、装卸费等合计1600元。上述                       | 該项已用银             |
| 行存款支付。                        | 06.06                        |                                                       |                             |                                |                           |                                       |                   |
| 日 刑: 2015·<br>借: 固定资产         | 51900                        |                                                       |                             |                                |                           |                                       |                   |
| 应交税费——                        | 应交增值税(进项税)8                  | 551                                                   |                             |                                |                           |                                       |                   |
| 贝· 10111484                   | 50451                        |                                                       |                             |                                |                           |                                       |                   |
| 100 00 000 000 00000          |                              |                                                       | 5 (2007 paters              | 1.                             |                           |                                       |                   |
| 2015-06-07, 雷<br>0000元、210000 | 費公司一揽子购买全分<br>0元和3100000元。假如 | 安公司的汽车、设备和厂房<br>加设备和厂房不需要安装和                          | 号,共计支付价<br>10改建、扩建,         | 款9800000元,增值税着<br>可以直接投入使用。    | 页1666000元。经过              | 平估,上述三项资产的公允价                         | 值分别为450           |
| 日期: 2015-                     | -06-07                       |                                                       |                             |                                |                           |                                       |                   |
| 借:固定资产-                       | 汽车4546391.75                 |                                                       |                             |                                |                           |                                       |                   |
| 固定资产——<br>固定资产——/             | 设备2121649.49<br>「房3131958.76 |                                                       |                             |                                |                           |                                       |                   |
| 应交税费——)<br>贷:银行存款             | 应交増值税1666000<br>11466000     |                                                       |                             |                                |                           |                                       |                   |
|                               |                              |                                                       |                             | 1                              |                           |                                       |                   |

# 图 3-30 学生卷面

21、教师除了查看作业情况,还可以查看成绩分析的内容,如图 3-31,本次作业的所有学生成绩通过直方图展示出来,直观了解学生的成绩分布。

#### 成绩统计 知识点分析

成绩统计 知识点分析

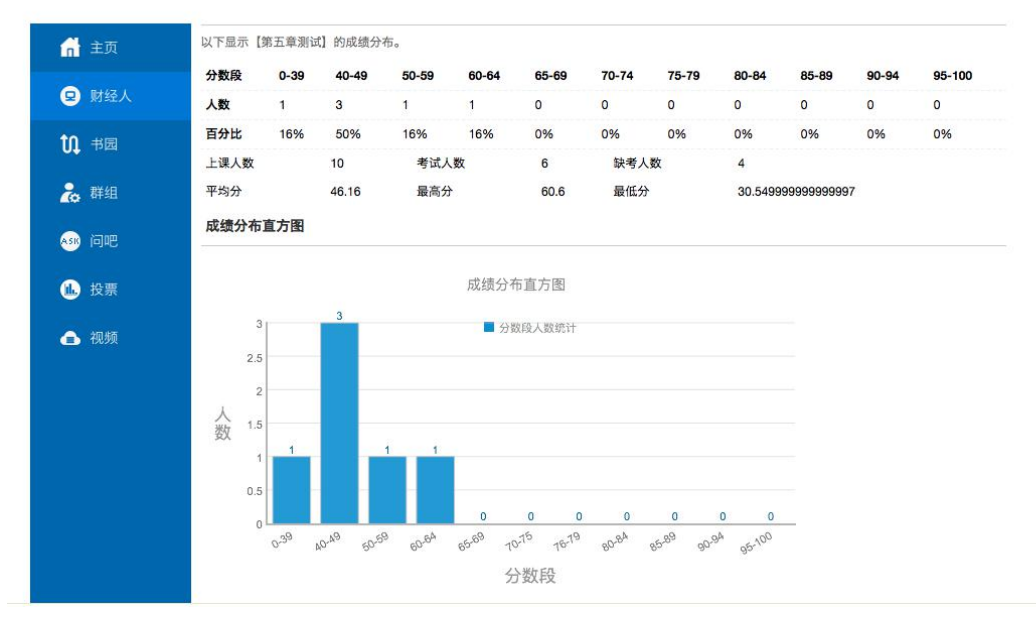

### 图 3-31 成绩统计

22、如图 3-32,同时还能进行知识点分析和题目分析,了解出错率比较高的题目和知识点,及时调整教学计划。

| 知识点       | 错误题数                                                                                                    | 正确题数                                                                                                    | 错误百分比                                                                                                    | 正确百分比                                                                                                    |                                                                                                    |
|-----------|----------------------------------------------------------------------------------------------------|----------------------------------------------------------------------------------------------------|----------------------------------------------------------------------------------------------------|----------------------------------------------------------------------------------------------------|----------------------------------------------------------------------------------------------------|
| 固定资产账簿    | 6                                                                                                    | 5                                                                                                    | 54.55%                                                                                                    | 45.45%                                                                                                    |                                                                                                    |
| 固定资产后续支出  | 0                                                                                                    | 1                                                                                                    | 0.00%                                                                                                    | 100.00%                                                                                                    |                                                                                                    |
| 固定资产处置    | 1                                                                                                    | 1                                                                                                    | 50.00%                                                                                                    | 50.00%                                                                                                    |                                                                                                    |
| 固定资产定义与特征 | 1                                                                                                    | 2                                                                                                    | 33.33%                                                                                                    | 66.67%                                                                                                    |                                                                                                    |
| 固定资产折旧    | 15                                                                                                    | 5                                                                                                    | 75.00%                                                                                                    | 25.00%                                                                                                    |                                                                                                    |
| 固定资产分类    | 6                                                                                                    | 3                                                                                                    | 66.67%                                                                                                    | 33.33%                                                                                                    |                                                                                                    |
| 固定资产清查    | 2                                                                                                    | 0                                                                                                    | 100.00%                                                                                                    | 0.00%                                                                                                    |                                                                                                    |
| 题目编号      | 错误题数                                                                                                    | 正确题数                                                                                                    | 错误百分比                                                                                                    | 正确百分比                                                                                                    |                                                                                                    |
| 225734    | 1                                                                                                    | 1                                                                                                    | 50.00%                                                                                                    | 50.00%                                                                                                    |                                                                                                    |
| 225763    | 0                                                                                                    | 1                                                                                                    | 0.00%                                                                                                    | 100.00%                                                                                                    |                                                                                                    |
| 225690    | 0                                                                                                    | 1                                                                                                    | 0.00%                                                                                                    | 100.00%                                                                                                    |                                                                                                    |
|           | Aliva       固定资产账簿       固定资产所以簿       固定资产处置       固定资产公司       固定资产方外支       固定资产消查       超目编号       225763       225690 | XIXG         田秋秋秋           固定资产账簿         6           固定资产后接支出         0           固定资产后接支出         1           固定资产公司         1           固定资产公司         1           固定资产公司         1           固定资产公司         1           固定资产分类         6           固定资产分类         2           夏目編号         错误题数           225734         1           225690         0 | 知识点         預误数数         正確数数           固定资产所導         6         5           固定资产后续支出         0         1           固定资产公量         1         1           固定资产公量         1         2           固定资产公量         1         5           固定资产分类         6         3           固定资产分类         6         3           固定资产消查         2         0           整日編号         错误题数         正确题数           225763         0         1           225690         0         1 | 知识点         確保自分化         正確認效         確保自分化           固定资产账簿         6         5         54.55%           固定资产质埃支出         0         1         0.00%           固定资产处置         1         1         50.00%           固定资产处置         1         2         33.33%           固定资产定义与特         1         2         33.33%           固定资产分类         6         3         66.67%           固定资产消查         2         0         100.00%              100.00%              1         50.00%              3         66.67%             1         50.00%         1               100.00%               1               0.00% | NINA         III (MILSO)         Life (E 37) L         Life (E 37) L           固定资产所送簿         6         5         54.55%         45.45%           固定资产后接支出         0         1         0.00%         100.00%           固定资产后接支出         0         1         50.00%         50.00%           固定资产分量         1         1         50.00%         50.00%           固定资产分量         1         2         33.33%         66.67%           固定资产分量         15         5         75.00%         25.00%           固定资产分量         6         3         66.67%         3.33%           固定资产分量         2         0         100.00%         0.00%           固定资产分量         2         0         100.00%         0.00%            225734         1         1         50.00%         50.00%           225763         0         1         0.00%         100.00%         100.00% |

版权所有© 2014 上海银秩信息有限公司 沪ICP备14038897号-1

图 3-32 题目分析

# 四、 补充说明

[1.1]申请改分:学秩网在线平台提供全题型自动批改的功能,同时给予教师和学 生改分的功能,学生出现不信任系统批改结果的情况时,可以在作答截止之后, 申请改分截止之前,在预览自己的卷面时,对具体的题目进行申请改分,说明申 请改分的理由,并提交。

[1.2]审批改分:申请改分是学生的操作,那么对应的老师就会产生审批改分的操作。在申请改分截止之后,审批改分截止之前,老师可以对学生的改分申请进行 审批改分。老师审批改分有两个路径。

如图 4-1,在作业列表界面,单击【审批改分】,可以对本次作业所有学生提出的 改分申请,进行批量处理。

| 学秩网    | 财经人     |                    |    |       |                      |                      |     | 沈玲<br>设置 退出             |
|--------|---------|--------------------|----|-------|----------------------|----------------------|-----|-------------------------|
| 🔒 主页   | 我的班级 布置 | 作业 成绩下载 期末试卷       |    |       |                      |                      |     |                         |
| 😦 财经人  | 本班信息在约  | 找测试 教学课件 布置期中      | 考试 | 作文    |                      | 中世史公                 |     |                         |
| t∩ 书园  | 作业名称    | 所在章节               | 次数 | 时间    | 截止日期                 | 截止日期                 | 状态  | 操作                      |
|        | 第五章测试   | 第五章固定资产和投资性房<br>地产 | 2  | 120分钟 | 2017-10-04 00:0<br>0 | 2017-10-05 00:0<br>0 | 已发布 | 浏览发布作答情》。<br>成绩统计审批改分别除 |
| (\$ 群组 | 最新习题2   | 第十章应付和应交款项         | 2  | 120分钟 | 2017-10-06 00:0<br>0 | 2017-10-07 00:0<br>0 | 已发布 | 浏览发布作答情况复制成绩统计审批改分删除    |
| 🐠 问吧   | 最新习题    | 第五章固定资产和投资性房       | 2  | 120分钟 | 2017-10-06 00:0      | 2017-10-07 00:0      | 已发布 | 浏览发布作答情况复制              |
| 11. 投票 |         | AB1                |    |       | U                    | U                    |     | 从现场时 甲抗汉万 剧陈            |

图 4-1 审批改分

如图 4-2,在查看学生的卷面时,对学生有改分申请的题目进行审批改分。

| 第五章测试                                                                                                    |       |
|----------------------------------------------------------------------------------------------------|-------|
| 姓名: 湖玉玲 【总分】: 60.60分                                                                                                    |       |
| · · · · · · · · · · · · · · · · · · ·                                                                                                   |       |
| 1、固定资产登记簿上各类固定资产余额的合计数,必须同固定资产总分类账上的核对相符。                                                                                               |       |
| <ul> <li>● A、余額</li> <li>○ B、总额</li> <li>○ C、差額</li> <li>○ D、期初余額</li> </ul>                                                            |       |
| 答题情况: 《得分: 2.0 分 参考答案 申请改分 申请状态: 未申请 重批改分                                                                                               |       |
| 2、对于企业购买固定资产超过正常信用条件延期支付价款,实质上具有融资性质的,以下说法中,正确的是。                                                                                       |       |
| ○ A、应支付的价款与其现值之间的差额,在信用期内均计入各期财务费用 ● B、固定资产成本按应支付的价款确定 ○ C、固定资产成本的价款的现值确定 ○ D、应支付的价款与其现值之间的差额,在信用期内均计入固定资产成本                            | 按应支付  |
| 答题情况: 🗙 得分: 0.0 分 <u>参考答案 申请改分</u> 申请状态: 未申请 <u>审批改分</u>                                                                                |       |
| 3、盘盈及盘亏、报废、毁损的工程物资,减去保险公司、过失人赔偿部分后的差额,若工程项目尚未达到预定可使用状态的,计入或冲减所建工<br>本;工程项目已经达到可使用状态的,计入。                                                | 程项目的  |
| ○ A、主营业务成本 • B、当期损益 ○ C、当期营业外收支 ○ D、主营业务收入                                                                                              |       |
| 答题情况: 🗙 得分: 0.0 分 <u>参考答案 申请改分</u> 申请状态: 未申请 <u>审批改分</u>                                                                                |       |
| 4、实行                                                                                                    |       |
| <ul> <li>● A、双倍余額递減法</li> <li>○ B、工作量法</li> <li>○ C、年数总和法</li> <li>○ D、平均年限法</li> </ul>                                                 |       |
| 答题情况: ✔ 得分: 2.0 分 <u>参考答案 申请改分</u> 申请状态: 未申请 <u>审批改分</u>                                                                                |       |
| 5、2006年9月9日,甲公司对经营租入的某固定资产进行改良。2006年9月28日,改良工程达到预定可使用状态,发生资本化支出280万元,可收回金<br>元;假设不考虑其他事项,发生的支出在两年内掩销,2006年度,甲公司长期待搀费用的余额和计入到损益的金额分别为万元。 | 额为310 |

图 4-2 审批改分

[2]白名单:编辑白名单是为老师自己选定题目准备的功能,平台针 对每本书的每个章节匹配的题目量比较多,使用同样的教材,不同的 院校或者教师所讲内容的难易程度难免会有差距,我们系统匹配题目 时很难面面俱到,所以老师可以在设置题目时,通过使用白名单,把 合适本班学生做的题目加入白名单,并使用白名单出题,那么我们的 系统在生成作业题目时就会通过白名单的题目开生成。同时编辑白名单也能够让教师在发布题目之前了解题目内容。

如图 4-3,在【在线测试】中找到白名单,单击【白名单】进入如
 图 4-4 所示的白名单编辑列表,选择对应的章节和题型。

| 学秩网                                                   | 财经人 愛愛 愛望 選出                                                                                                    |
|-------------------------------------------------------|----------------------------------------------------------------------------------------------------|
| <ul> <li>▲ 主页</li> <li>② 財経人</li> <li>① 北回</li> </ul> | 我的班级布置作业成绩下载期末试卷<br>本班信息 在线测试 教学课件 布置明中考试 白名单<br>作业名称 所在章节 作著作著 作者 截止日期 重批改分 获态操作<br>图 4-3                                                  |
| 学秩网                                                   | 财经人 雙聲 響                                                                                                    |
| <b>前</b> 主页                                           | 我的班级 返回班级 返回作业                                                                                                    |
| い、中国                                                  | 特别强调:白名单变化可能影响正在进行中的作业,请销后修改或者只增不减,减少题目后需要增加相应数量的题目。<br>章节      操作                                                                          |
| 瀺 群组                                                  | 第一章 导论     单选题 多选题 判断题 简答题 计算题       第二章 国民收入核算理论     单选题 多选题 判断题 计算题                                                                       |
|                                                       | 第二章 消费与投资理论     单远题 判断题 简答题       第四章 简单国民收入决定理论     单远题 多选题 判断题 简答题 计算题                                                                    |
| <ul><li>● 祝频</li></ul>                                | 第五章 产品市场-货币市场均衡理论(IS-LM模型)           单远题 多远题 判断题 简答题             第六章 总需求-总供给理论(AD-AS模型)           单远题 多远题 判断题 简答题                           |
|                                                       | 第七章 财政政策、货币政策及其应用         单远题 多远题 判断题 简答题 计算题           第八章 失业和通货膨胀         单远题 多选题 判断题 简答题           管九章 经济偿长与经济需用         单许题 金许题 判断题 简答题 |
|                                                       | 第小单 年四國 多匹國 为时國 间音题       第十章开放条件下的宏观经济政策       单远题 多远题 判断题 简答题                                                                             |

图 4-4

 编辑界面如图 4-5,加入白名单的题目点选【是】,不加入白名单的题目默认 状态为【否】,设置完成之后单击左上角的【确认提交】。

|      | <b>您正在进行白名单编辑,请选择"是"来确定要加入白名单。</b><br>注:请在选择要加入白名单的题目之后,可通过【确认提交】按钮来保存白名单信息。                                                                         |
|------|----------------------------------------------------------------------------------------------------|
| 輸入提交 | (229558) 加入白谷单?     2       1、凯恩斯收入模型的假定是       ○ A、价格水平是固定的       ⑤ B、总供给曲线是完全水平的       ⑥ C、以上三者都是       ⑧ D、利率为一常数                                 |
| v    | (229559) 加入白名单? ②是 <b>○否</b><br>2、当边际消费倾向为一个常数时,下列级述正确的是<br>④ A、收入增加,储蓄将减少<br>⑤ B、收入增加一倍,消费也将增加一倍<br>⑥ C、边际储蓄倾向为一个常数<br>⑥ D、以上三者都不是                  |
|      | (229560)加入白名单? 2 2 2 3 2 3 3、下列关于消费函数和45度线的说法正确的是<br>○ A、消费函数所代表的消费曲线比45度线更陡<br>○ B、当消费曲线在45度线的下方时,这时存在着负储蓄<br>○ C、消费曲线于纵轴的坐标不相交<br>◎ D、当储蓄为零时,两条线相交 |

- 白名单以题型为单位,使用白名单,则所出现的题目会全部来自白名单,所 以需要注意白名单的题目数量需要大于等于作业设置的题目数量。
- 对于相同的教师带同一门课程的不同班级,在其中一个班级编辑白名单之后, 另外一个班级不需要重新编辑,白名单一旦编辑会一直有效,直至更新教材。
   也就是同一门课程本年编辑的白名单,下一学年换了一批学生,但是使用的还是相同的教材,那么白名单依然有效。
- 白名单在设置期中考试题库环节,可以一键加入。

[3]题目发布:题型设置之后,可以不选择立即发布,在作业列表中进行预览,确定没有问题之后点发布,一旦作业发布之后,就不能修改或者删除。